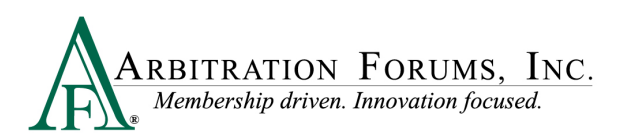

# Total Recovery Solution<sup>®</sup> (TRS<sup>®</sup>) Worklist

Accessing Total Recovery Solution<sup>®</sup> (TRS<sup>®</sup>) brings you to the **Cases** worklist. The worklist includes cases you have worked on (submitted a filing or response) or that have been assigned to you to work.

|                |       |           | Cases   |         |           |                    |                  |
|----------------|-------|-----------|---------|---------|-----------|--------------------|------------------|
| 🚍 Filters      |       |           |         |         |           | Export Open Compar | ny Cases View As |
| Filter Presets | + Add | Case ID 🌲 | Company | Feature | Claim Rep | Due Date 👙         | Status           |

From the left side, you will see a **Filters** tab. All filter options are initially visible from the worklist. To collapse these options, click on the **Filters** tab. To expand the filter list, click the tab a second time.

There are five primary filters found under **Case Status** for filers and responders: **Needs Attention, Recovering, Responding, Open, and Closed. Needs Attention** is the default filter. For arbitrators, the primary options are: **Not Started, In Progress, and Submitted**.

#### I≣ Filters Case ID 👙 Filter Presets Compan + Add Selected Filters Clear All 1900007B3-C1 04 NeedsAttn A Loss State: Florida Loss Date: 1/17/2019 Assignment Assigned to Me Unassigned 2 190000A15-C1 1 04 Ins Watches ~ Loss State: Massachusetts My Watched Cases Loss Date: 2/1/2019 Case Status ~ Needs Attention Recovering Responding Open Closed 190000A47-C1 . 04

# **Arbitrator View**

| <b>≔</b> Filters                                              |       |
|---------------------------------------------------------------|-------|
| Filter Presets                                                | + Add |
| Review Status                                                 | ^     |
| Time Remaining Past Due (0)                                   | ^     |
| Decision Status Not Started (0) In Progress (2) Submitted (0) | ^     |

**Filer/Responder View** 

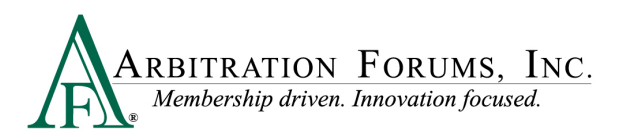

#### **Primary Filters**

- Needs Attention is for any case that has an action needed. For example, a response is due or a revisit is needed. Cases are removed from the Needs Attention list when the needed action(s) has been taken.
- **Recovering** is for any case where the representative's company is a recovering party.
- **Responding** is for any case where the representative's company is a responding party.
- **Open** is for any case with one or more features that does not have a published decision.
- **Closed** is for any case where all features have a published decision. Cases will be removed after 70 days of no activity (i.e., no award pay request, post-decision inquiry).

#### **Primary Options**

- Not Started is for cases in the arbitrator's worklist that have not yet been started.
- In Progress is for cases arbitrators have started but not yet made a decision.
- **Submitted** are cases where the arbitrator has made a decision. **Submitted** cases will remain on the worklist for two hours before dropping off the worklist.

In addition to the primary filters and options discussed above, additional filters can be found on the **Filters** tab. Clicking the arrows either collapses or expands the list.

# **Collapsed View**

## **Expanded View**

| <b>≔</b> Filters |           | 10 Filters                   |            |
|------------------|-----------|------------------------------|------------|
| Filter Presets   | + Add     | Filter Presets               | + Add      |
| Selected Filters | Clear All | Selected Filters NeedsAttn × | 🛢 Clear Al |
| Assignment       | ~         | Assignment                   |            |
| Watches          | ~         | Assigned to Me               |            |
| Case Status      | ~         | Unassigned                   |            |
| TPA Assignment   | ~         | Watches                      |            |
| Case ID          | ~         | My Watched Cases             |            |
| Claim Number     | ~         | Case Status                  | · · · ·    |
| Feature Status   | ~         | Recovering                   |            |
| Response Status  | ~         | Responding                   |            |
| Claim Rep        | ~         | Open                         |            |
| Filed By Company | ~         | Closed                       |            |
| Loss Date        | ~         | TPA Assignment               | · ·        |
| Loss State       | ~         | Assigned to TPA              |            |

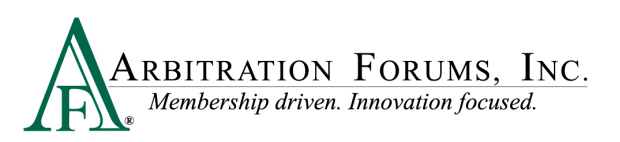

Another filter option can be found under View As. This option allows you to search cases by Cases or Features.

| + File New Damages                                                                                          | Case 🗸 Search    | Q               | æ                                 | Jack Demand | ler 🗸 |
|----------------------------------------------------------------------------------------------------|------------------|-----------------|-----------------------------------|-------------|-------|
| Export Open Company Cases View As  Claim Rep Due Date Cases Features  JACK DEMANDER Submitted               |                  |                 | + File N                          | New Damages | 5     |
| Export Open Company Cases     View As       Claim Rep     Due Date     Cases       JACK     Submitted     I |                  |                 |                                   |             |       |
| JACK Submitted I                                                                                            | Claim Rep        | Export Open Com | pany Cases<br>Cases<br>Features 🗸 | View As 🗸   |       |
|                                                                                                    | JACK<br>DEMANDER |                 | Submitted                         | I           |       |

The View As drop-down menu brings you to the Cases View, a high-level overview, or Features View, a more in-depth view.

### **Cases View**

|                  |              |             | Cases            |                |                           |           |
|------------------|--------------|-------------|------------------|----------------|---------------------------|-----------|
|                  |              |             |                  |                | Export Open Company Cases | View As 👻 |
| Case ID 💠        | Loss State 🗘 | Loss Date 💠 | Insured Name 🌻   | Claim Number 💲 | Features Due Date 🗘       | +         |
| ☆ 1900007B3-C1 🛕 | Florida      | 1/17/2019   | MOOREY LANCASTER | 20190117JDA    | <b>1F</b> 0R              | :         |

### **Features View**

|                                                                                                  | (                                                             | ases        |                                                    |               |                   |           |           |
|--------------------------------------------------------------------------------------------------|---------------------------------------------------------------|-------------|----------------------------------------------------|---------------|-------------------|-----------|-----------|
|                                                                                                  |                                                               |             |                                                    |               | Export Open Compa | iny Cases | View As 👻 |
| Case ID 🌲                                                                                        | Company                                                       | Feature     |                                                    | Claim Rep     | Due Date ≑        | Status    |           |
| <ul> <li>☆ 19000007B3-C1</li> <li>▲ Loss State: Florida</li> <li>Loss Date: 1/17/2019</li> </ul> | 04513 ALPHA INSURANCE OF FLORIDA<br>Insured: MOOREY LANCASTER | Co<br>Cla   | bllision   2008 HONDA JA<br>JAim #: 20190117JDA DI | CK<br>EMANDER | :                 | Submitted | I         |
|                                                                                                  |                                                               | ⊗ View Feat | tures From All Parties ♥                           |               |                   |           |           |

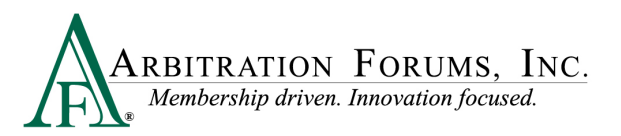

The **Export Open Company Cases** feature allows you to export open cases from the worklist, saving the data in an Excel format.

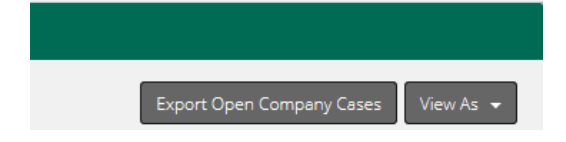

After selecting the Export Open Company Cases, the following message appears:

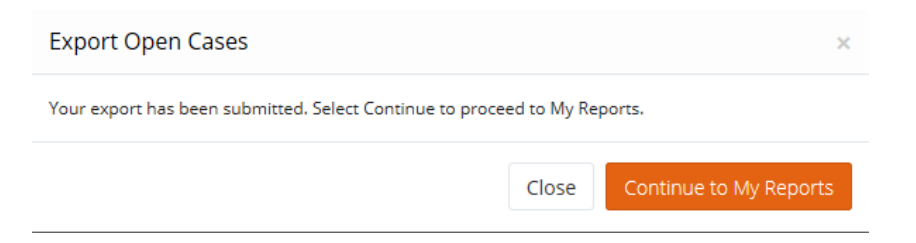

# Select Continue to My Reports.

| ARBITRATION FORUMS, INC. N. Industry created. Membership driven. | Y ARBFILE                     |                 |                |                      | Welcome JACK [         | Search    | 1 <u>Log Or</u><br>1 Q |
|------------------------------------------------------------------|-------------------------------|-----------------|----------------|----------------------|------------------------|-----------|------------------------|
|                                                                  |                               | Home My Arbfile | Member Directo | ry Member Access 🔻 E | -Subro 🔻 Administratio | n 🔻 Rep   | orts                   |
| Refresh Listing                                                  |                               |                 |                |                      | My Wa                  | atched Ca | ases                   |
| My Dockets My OLF Material Requests M                            | y Cases in Process My Reports |                 |                |                      |                        |           |                        |
| 5 Report Requests found, displaying all Report Requ              | ests.                         |                 |                |                      |                        |           |                        |
| Report Name                                                      | Request ID                    | Output          |                | Expiration           | Status                 | Resubmit  | 0                      |
| My Company Cases                                                 | 100000929                     | EXCEL 12 (xlsx) |                | Jul 06, 2019         | New                    | C         |                        |
| My Company Cases                                                 | 1000000919                    | EXCEL 12 (xlsx) |                | Jul 06, 2019         | New                    | C         | ٢                      |
| My Company Cases                                                 | 100000909                     | EXCEL 12 (xlsx) |                | Jul 06, 2019         | New                    | C         | 0                      |
| My Company Cases                                                 | 100000899                     | EXCEL 12 (xlsx) |                | Jul 06, 2019         | New                    | C         |                        |
| My Company Cases                                                 | 100000889                     | EXCEL 12 (xlsx) |                | Jun 01, 2019         | New                    | C         | ٢                      |

Reports can be found on My Reports tab.

To file new damages without exiting TRS, select the File New Damages tab.

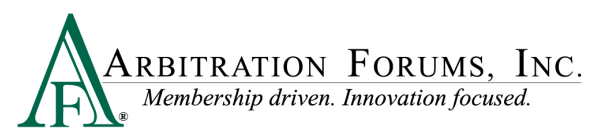

|                    | + File New Damages   |
|--------------------|----------------------|
|                    |                      |
| Export Open Compar | ny Cases 🛛 View As 👻 |

File New Damages can also be accessed by clicking , where a drop-down menu will appear.

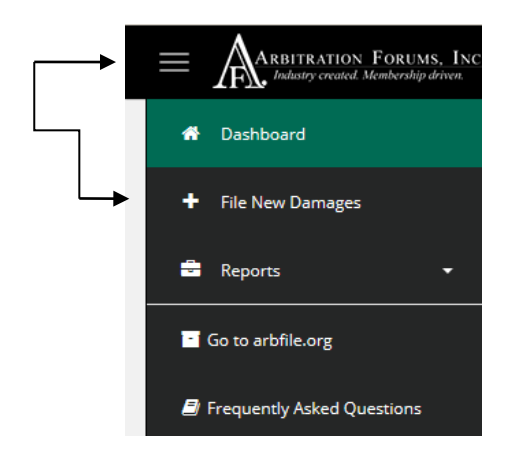

Other options available from this drop-down list include:

- **Dashboard** takes users back to the worklist.
- **Reports** allow users to run reports on TRS cases. Privileges are required to access reports.
- Go to arbfile.org takes users back to AF's website.
- Frequently Asked Questions answers users' most frequently asked questions.

Below are additional icons you may see when the View As/Cases filter has been selected.

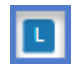

Click to view a liability decision that has been rendered.

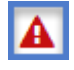

Click to view a pending change request.

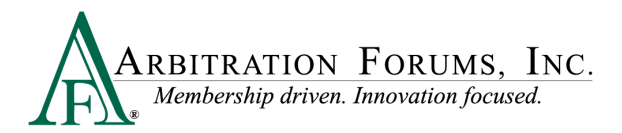

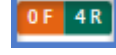

Click to view feature details.

The number indicates how many actions are required on the case. Click on the number to view the action and its due dates.

The filled in star means the case has been added to the watch list.

|                          |               |             |                  |                 | Export Open Cor | mpany Cases         | View As 👻 |
|--------------------------|---------------|-------------|------------------|-----------------|-----------------|---------------------|-----------|
| Case ID 🌲                | Loss State 🌲  | Loss Date 🌲 | Insured Name 🌲   | Claim Number 🍦  | Features        | Cases 🗸<br>Features |           |
| ☆ 1700000155-C1 <b>L</b> | California    | 7/1/2017    | JUSTIN CASE      | ALPHA-CALHOUN01 | 1F OR           |                     | :         |
| ☆ 1900007B3-C1 🛦         | Florida       | 1/17/2019   | MOOREY LANCASTER | 20190117JDA     | 1F OR           |                     | :         |
| ★ 190000A15-C1           | Massachusetts | 2/1/2019    | JOHN SMITH       | AA-BB-CC-DDDD   | 2F 1R           | 6/26/2019           | ₿ ;       |

From the View As/Features filter option you may see the following icon:

| Indicate                                     | es a supplement has bee                                 | n added to a feature.                             |                         |                  |                     |           |
|----------------------------------------------|---------------------------------------------------------|---------------------------------------------------|-------------------------|------------------|---------------------|-----------|
|                                              |                                                         |                                                   | E                       | xport Open Compa | any Cases           | View As 👻 |
| Case ID 🗢 Con                                | npany                                                   | Feature                                           | Claim Rep               | Due Date 🗧       | Cases<br>Features 🗸 |           |
| ★ 1900000A15-C1<br>Loss State: Massachusetts | 04513 ALPHA INSURANCE OF FLORIDA<br>Insured: JOHN SMITH | Collision   2010 FORD<br>Claim #: AA-88-CC-DDDD   | TOM VOZIKIS- 6<br>FILER | 6/26/2019        | Revisit             | :         |
| Loss Date: 2/1/2019                          |                                                         | Collision   2010 FORD S<br>Claim #: AA-88-CC-0000 | TOM VOZIKIS- 6<br>FILER | 6/26/2019        | In Progress         | 1         |
|                                              |                                                         | Collision   2005 DODGE     Claim #: AA-BB-CC-DDDD | TOM VOZIKIS- 6<br>FILER | 6/26/2019        | In Progress         | ÷         |

For cases where additional parties have been implead, you may see the following icon for liability revisits:

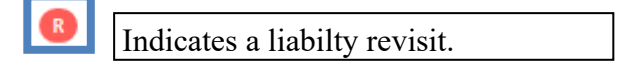

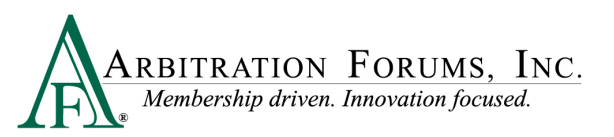

| Case ID                                                       | Company                          | , | Feature                                    | Claim Rep     | Due Date  | Status    |   |
|---------------------------------------------------------------|----------------------------------|---|--------------------------------------------|---------------|-----------|-----------|---|
| ☆ 1900000D53-C1<br>Loss State: Arizona<br>Loss Date: 6/4/2019 | 04513 ALPHA INSURANCE OF FLORIDA |   | Collision   2019 TOYOTA<br>Coim #: E2519-A | JACK DEMANDER | 9/24/2019 | Submitted | ı |
|                                                               |                                  |   | ♥ View Features From All Parties ♥         |               |           |           |   |

| RV                 | Indicates a party was added. Revisit the case to update your<br>admitted liability, liability arguments, and any consent to arbitrate<br>with all non-signatory parties on the case. |
|--------------------|----------------------------------------------------------------------------------------------------|
| Non-Sig Unverified | Indicates company is non-signatory to the selected coverage(s) and must be verified by Arbitration Forums, Inc.                                                                      |
| Non-Sig            | Indicates company is non-signatory to the selected coverage(s).                                                                                                    |
| DC                 | Indicates a deferment challenge raised by one of the parties named in arbitration.                                                                                                   |

Arbitrators may also see the following icons:

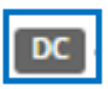

Indicates a deferment challenge in the decision.

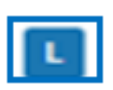

Indicates a liability dispute in the decision.

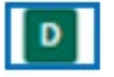

Indicates a Damage Dispute in the decision.

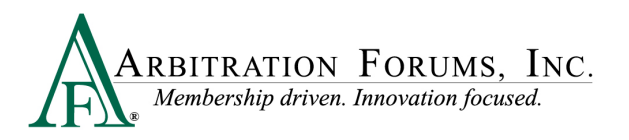

| 190000305D-C1-D2  | 04513 - ALPHA INSURANCE OF FLORIDA                                       | Arizona                     |
|-------------------|--------------------------------------------------------------------------|-----------------------------|
| DC                | 04514 - BETA INSURANCE OF COLORADO                                       | Pure Comparative            |
| 18000006C3-C1-LD1 | 04513 - ALPHA INSURANCE OF FLORIDA<br>04514 - BETA INSURANCE OF COLORADO | Florida<br>Pure Comparative |

The worklist for arbitrators includes these additional tabs:

| wy rearings cases wy support inquiries | My Hearings | Cases | My Support Inquiries |
|----------------------------------------|-------------|-------|----------------------|
|----------------------------------------|-------------|-------|----------------------|

- My Hearings include cases assigned to you.
- Cases include cases in which you submitting a filing or response.
- My Support Inquiries is for cases where you have asked a question about the case.

In TRS, cases are not assigned to arbitrators as they are in Online Filing (OLF). Arbitrators will retrieve their own cases by selecting **Get Cases to Hear**.

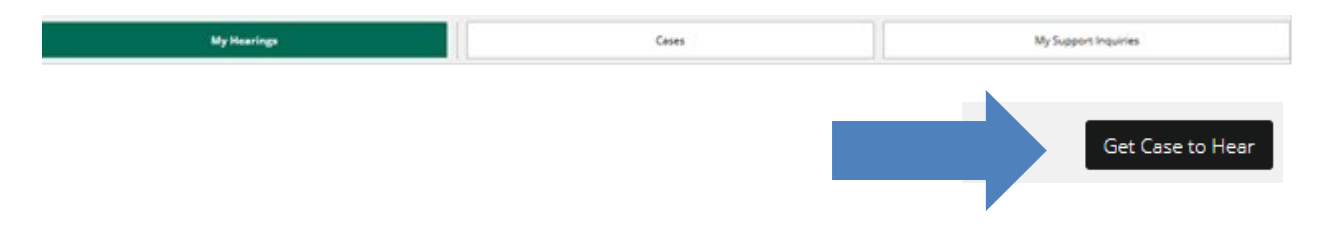

Arbitrators assigned cases requiring a panel of three or personal appearance will have the following icons:

| PO3-Primary | Indicates a panel of three and the arbitrator is primary (scribe).                                                          |
|-------------|----------------------------------------------------------------------------------------------------|
| PO3         | Indicates a panel of three is required.                                                                                     |
| PR          | Indicates a personal appearance.                                                                                            |
| Past Due    | Means the decision has not been submitted by the heard by date. This badge will appear one day after the scheduled hearing. |

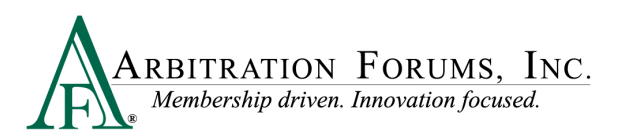

|                              | Ready to Hear                                                            |                                | Cases     |                                                                    |          |
|------------------------------|--------------------------------------------------------------------------|--------------------------------|-----------|--------------------------------------------------------------------|----------|
| Filing ID                    | Parties                                                                  | Loss State<br>Negligence Law   | Coverages | Dates                                                              | Time Rem |
| 190000082B-C1-D1             | 04513 - ALPHA INSURANCE OF FLORIDA<br>04514 - BETA INSURANCE OF COLORADO | California<br>Pure Comparative | Collision | 1/24/2019<br>Assigned Date<br>1/24/2019 3:50 PM ET<br>Hearing Date | Past Due |
| 190000080D-C1-D1             | 04513 - ALPHA INSURANCE OF FLORIDA<br>04514 - BETA INSURANCE OF COLORADO | Florida<br>Pure Comparative    | Collision | 1/24/2019<br>Assigned Date<br>1/24/2019 3:22 PM ET<br>Hearing Date | Past Due |
| 1900000781-C1-D1<br>L PO3 PR | 04513 - ALPHA INSURANCE OF FLORIDA<br>04514 - BETA INSURANCE OF COLORADO | New York<br>Pure Comparative   | Collision | 1/10/2019<br>Assigned Date<br>1/10/2019 2:00 PM ET<br>Hearing Date |          |